**Purpose**: Users with approved security to add advising notes can filter, sort and search their entries via My Advising Notes. The following instructions describe how to use My Advising Notes.

| Step | Action                                                                                 |
|------|----------------------------------------------------------------------------------------|
| 1a.  | To access My Advising Ndes from Advisor Center, go to My Advisees. Use the my advising |
|      | noteslink below your list of advisees.                                                 |

1b. To access My Advising Notes from Student Services Center, go to

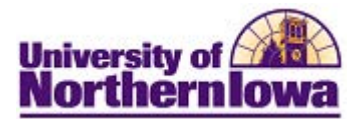

| 2. | My Advising Noteslisplays advising notes assigned to you or created/last updated by you.                                                                                                    |  |  |  |  |  |
|----|----------------------------------------------------------------------------------------------------|--|--|--|--|--|
|    |                                                                                                    |  |  |  |  |  |
| 3. | Advising<br>Note                                                                                                    |  |  |  |  |  |
|    | Result: The selected note opens for viewing:                                                                                                    |  |  |  |  |  |
|    | Tammy Teacher                                                                                                    |  |  |  |  |  |
|    | Normalitation of the second second seco |  |  |  |  |  |
|    |                                                                                                    |  |  |  |  |  |

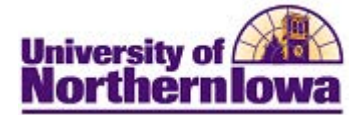

| 4. | To search these notes you can narrow the list by using Filter Notes                                                                                                    |                                                                           |               |                                                       |                                          |  |  |  |
|----|----------------------------------------------------------------------------------------------------|---------------------------------------------------------------------------|---------------|-------------------------------------------------------|------------------------------------------|--|--|--|
|    | ▽ Filter Notes                                                                                                    |                                                                           |               |                                                       |                                          |  |  |  |
|    | Institution<br>Category<br>Subcategory<br>Note Status                                                                                                    | Open 🗸                                                                    | •             | Created By<br>Created<br>Last Updated<br>Action Items | 7 Days                                   |  |  |  |
|    | Use one or more of the <b>Filter Notes</b> options:                                                                                                    |                                                                           |               |                                                       |                                          |  |  |  |
|    | <ul> <li>Institution: UNICS (required before Category filters)</li> <li>Category:Select option from drop-down menu. (required before Subcategory filters)</li> <li>SubcategorySelect option from drop-down menu.</li> <li>Note StatusOpen or Closed. Defaults to Open.</li> <li>Created By: Enter the user id.</li> <li>Created:Select from a range of days of when the note was initially created.</li> <li>Last Updated: Select from a range of days of when the note was last updated.</li> <li>Action Items Select from None, Overdue and Pending options.,</li> </ul> |                                                                           |               |                                                       |                                          |  |  |  |
|    | ⊽ Filter Notes                                                                                                    |                                                                           |               |                                                       |                                          |  |  |  |
|    | v 373146                                                                                                    | Q<br>Days<br>ardue                                                        | 90 Dave<br>Si | ubcategory<br>ote Status                              | General Advising Note Created P<br>Activ |  |  |  |
| 5. | To activate the                                                                                                    | filters, use the AF                                                       | PPLY FILT     | ER button.                                            |                                          |  |  |  |
|    | Results The ac                                                                                                    | Results The advising notes that fit the filter criteria selected display. |               |                                                       |                                          |  |  |  |
|    | Verwerkeld free Bind Ine Tax                                                                                                    |                                                                           | universit     | y of 17.32 years                                      | General Advising<br>Nextform             |  |  |  |

| 6. | <b>Sorting the advising notes list</b> to display the list in a different order. Click on any of the headings to sort in alpha/numeric order. |                                 |                        |                                    |  |  |  |
|----|----------------------------------------------------------------------------------------------------|---------------------------------|------------------------|------------------------------------|--|--|--|
|    | For example, if you sort on Subject,                                                                                                    |                                 |                        |                                    |  |  |  |
|    |                                                                                                    |                                 |                        |                                    |  |  |  |
|    | then the list of note                                                                                                    | es will appear i                | n alpha/numeric ord    | der by subject.                    |  |  |  |
|    | Note Note                                                                                                    | University of                   | - AFRICA - ALL CALL    | 19.485.49.1                        |  |  |  |
|    | ,                                                                                                    | University of<br>Leaster Not    | Career Cruising Worksh | op Office:                         |  |  |  |
|    | n in                                                                                                    | Perek                           | versity of             | Jul statement to ware              |  |  |  |
|    | LAC Midterm Grade                                                                                                    | Office:<br>Academic<br>Advising | Tammy<br>Teacher       | University of<br>Northern Iowa     |  |  |  |
|    | Student Request:                                                                                                    |                                 |                        | University of                      |  |  |  |
|    | If you sort again by<br>order:                                                                                                    | y Subject, then                 | the list of notes wil  | ll appear in reverse alpha/numeric |  |  |  |
|    | Note                                                                                                    |                                 |                        |                                    |  |  |  |